# 12. Operation

## 12.1 Control Panel

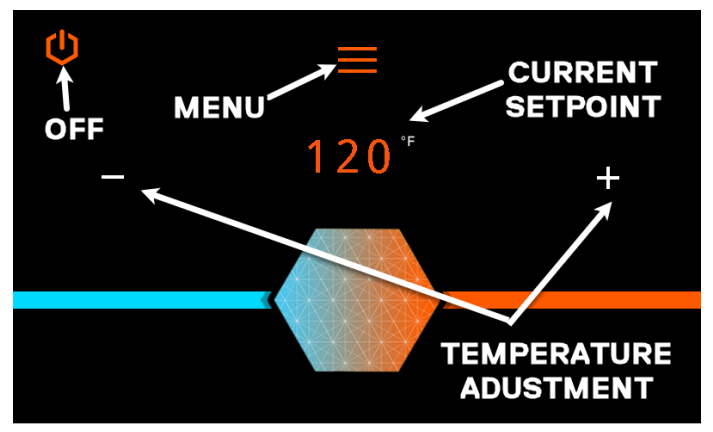

Main Menu Screen

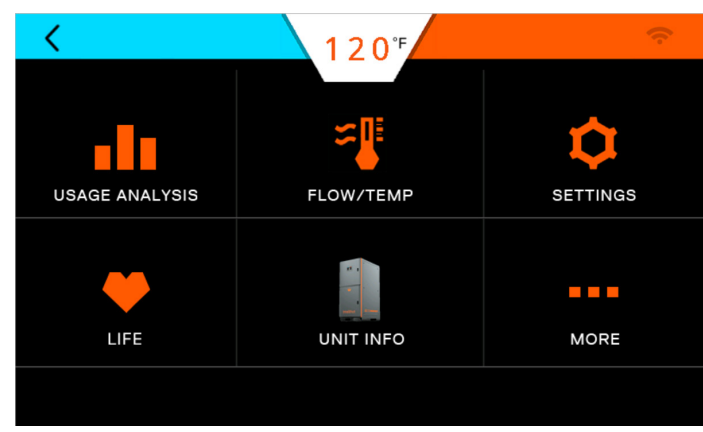

Selecting the Menu button brings up this screen.

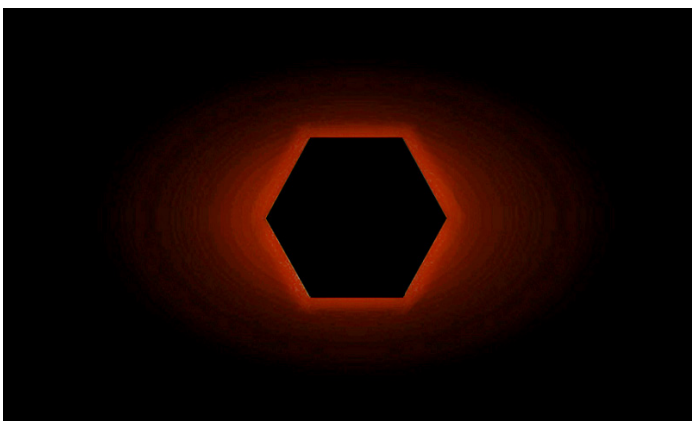

A sleep mode screen will appear after a period of inactivity.

# 12.2 Turning Water Heater ON and OFF

1. When power is applied to the water heater or the electrical switches are turned ON, the Main Menu screen will automatically appear.

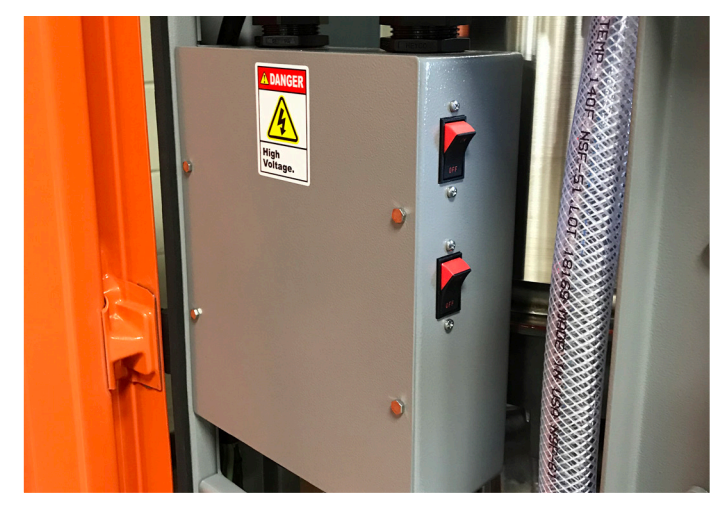

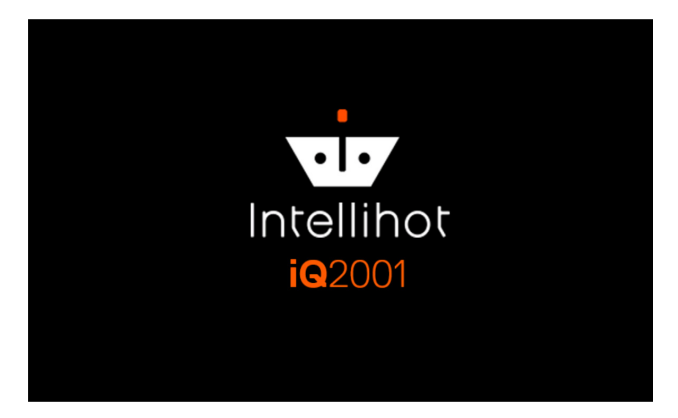

2. To turn the water heater OFF, press and hold the Power button in the upper left of the screen.

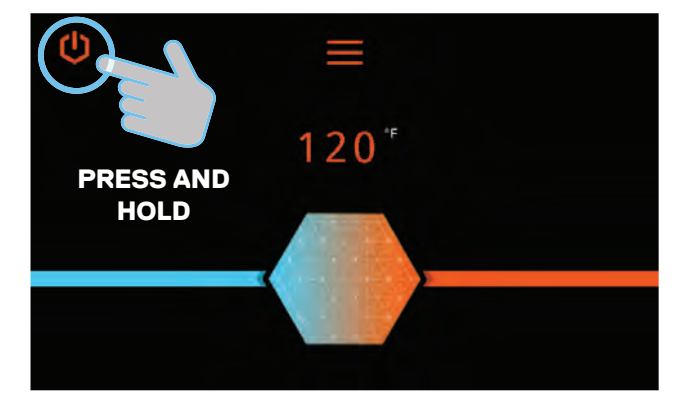

3. Press the Power button to turn the unit ON.

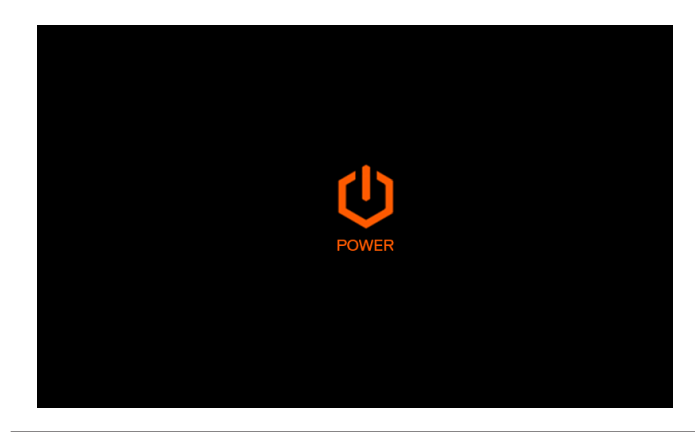

# **A**WARNING

Turning the unit OFF does not disconnect it from the power source. Whenever working around electrical components within the water heater, turn off the power at its source. Touching live electrical components can cause serious injury or death.

### 12.3 Setting the Time

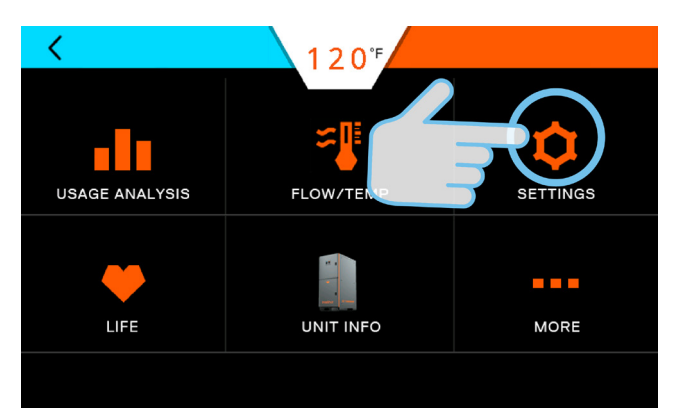

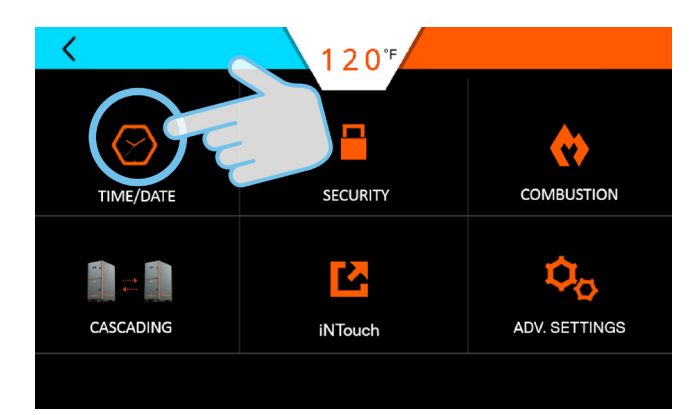

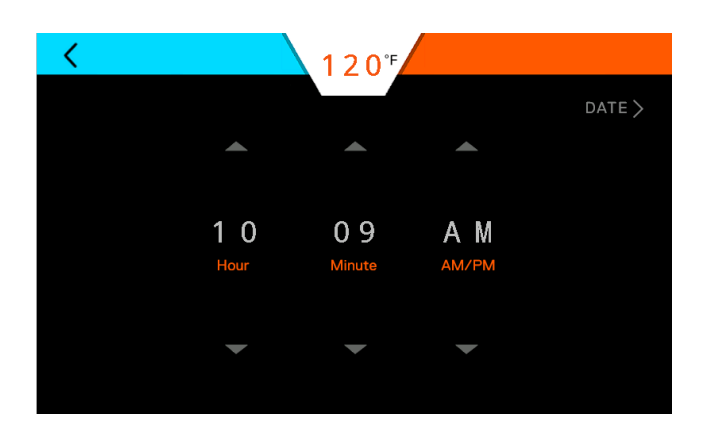

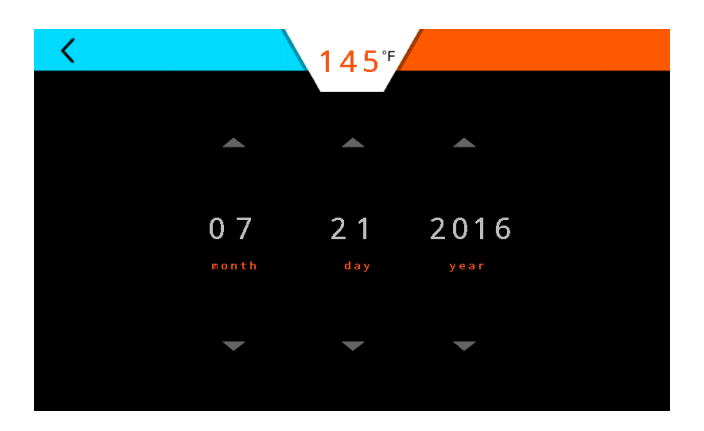

Press the Up/Down arrows to make adjustments. A progress bar will be displayed until the change completed on all the control boards.

Press the Back button to return to the main screen.

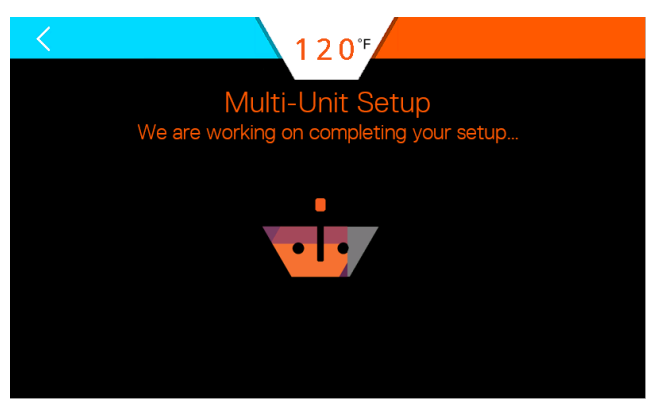

## 12.4 Adjusting the Water Temperature

Note: The outlet water temperature is factory preset to 120°F, however these commercial water heaters are capable of heating water to 190°F.

# A DANGER

![](_page_2_Picture_3.jpeg)

ADANGER Hot water temperature over 125°F (52°C) can cause severe burns instantly or death from scalding. Children, the disabled, and the elderly are at the highest risk of being scalded. Do not leave children or the infirm unsupervised. Check temperature of hot water before taking a shower or

bath. To control water temperature to a particular faucet, temperature limiting valves can be installed by your service professional.

1. Press the +/- sign to increase/decrease the temperature by 1 °F. Press and hold the +/- sign to increase/decrease the temperature by 5 °F.

![](_page_2_Picture_7.jpeg)

![](_page_2_Picture_8.jpeg)

Follow the on screen prompts to complete the temperature change.

# 12.5 Security

# 12.5.1 Setting Passcode Protection

It is not necessary to set a passcode for the water heater to function properly. This feature is available to help prevent unauthorized access to the unit.

![](_page_2_Figure_13.jpeg)

![](_page_2_Picture_14.jpeg)

![](_page_3_Picture_1.jpeg)

# 12.5.2 Changing Passcode

![](_page_3_Picture_3.jpeg)

## 12.5.3 Forgot Passcode

If the unit passcode is lost or forgotten, press the "?" icon and call technical support.

![](_page_4_Picture_2.jpeg)

![](_page_4_Picture_3.jpeg)

![](_page_4_Picture_4.jpeg)

# 12.6 iNTouch (aka BMS)

If equipped, the iNTouch icon will be active.

![](_page_4_Picture_7.jpeg)

## 12.7 Life Screen

These screens provide a visual indication of the remaining life of various components.

Note: Parts can be ordered by contacting technical support.

![](_page_5_Figure_3.jpeg)

![](_page_5_Figure_4.jpeg)

Press the (+) button to show the details of the various heat engines.

![](_page_5_Figure_7.jpeg)

**Service recommended:** Order appropriate replacement part as soon as possible. To reset life, press and hold the appropriate bar and follow the prompts.

![](_page_5_Figure_9.jpeg)

**Service required:** Take IMMEDIATE action when this screen appears because the part life is critical. To reset life, press and hold the appropriate bar and follow the prompts.

When a part is replaced, the screens will provide replacement part information and a screen to reset the service meter for the part being replaced.

![](_page_6_Figure_1.jpeg)

![](_page_6_Figure_2.jpeg)

| Service Alert                             | Reset Code |  |
|-------------------------------------------|------------|--|
| Electrode                                 | 0836       |  |
| Blower                                    | 2009       |  |
| Time Valve (Water Valve)                  | 0721       |  |
| Gas Valve                                 | 0682       |  |
| O-Ring<br>(at the HEX inlet & HEX outlet) | 0310       |  |
| Internal Pump                             | 6452       |  |

# 12.8 Unit Information

This screen provides the model, software version, serial number, and a link to the contact us screen for the water heater.

![](_page_6_Picture_6.jpeg)

## 12.9 More Screens

![](_page_7_Picture_1.jpeg)

![](_page_7_Picture_2.jpeg)

# 12.9.1 Wi-Fi

Intellihot Gen II water heaters are Wi-Fi capable. Please follow section 12.9.3 to order the Wi-Fi kit.

![](_page_7_Picture_5.jpeg)

![](_page_7_Picture_6.jpeg)

![](_page_7_Picture_7.jpeg)

### 12.9.2 Error History

![](_page_8_Picture_1.jpeg)

There are several error history screens. One screen provides an overview of the entire unit. Pressing the (+) icon provides more detailed error information.

![](_page_8_Picture_3.jpeg)

![](_page_8_Picture_4.jpeg)

![](_page_8_Picture_5.jpeg)

Left and Right bank error history screens.

![](_page_8_Picture_7.jpeg)

![](_page_8_Picture_8.jpeg)

## 12.9.3 telliCare Service (Subscribe at Startup)

telliCare is a Wi-Fi enabled, prognostics and predictive maintenance service for Gen II water heaters. This service allows water heaters to be monitored and controlled remotely via telliCare app on a mobile device.

On Startup:

![](_page_9_Picture_3.jpeg)

Tap anywhere on the screen to continue.

![](_page_9_Picture_5.jpeg)

![](_page_9_Picture_6.jpeg)

Please scan the QR code below to register your unit and order the telli**Care** connectivity kit

**Note:** Each individual unit must be registered and each unit can only be registered once.

# 13. Connecting Multiple Units

### 13.1 General Information

Multiple units can be connected together to supply large demands of hot water.

The water heaters communicate through a cable connection between each water heater. The benefits of connecting the units are:

- · When demand for hot water is low, fewer units will operate.
- If one unit has an error code, the others will continue to operate.
- Changing the settings (temperature, time, etc.) on one unit changes settings on all the units.
- It allows shut down of one unit for maintenance while the others continue to operate.

### 13.2 Installation Procedure

- 1. Connect all the units to a gas supply pipe. Make sure the pipe is properly sized in accordance with the BTU draw and number of units being operated. Refer to "6. Gas Connection" on page 18 for additional information.
- 2. Connect all the units to the power supply. Refer to "9. Electrical Power" on page 37 for additional information.

![](_page_10_Figure_11.jpeg)

- 3. Install the combustion (fresh) air intake and exhaust outlet pipes. Refer to "7. Air Intake Inlet and Exhaust Gas Outlet Pipe Connections" on page 23 for additional information.
- Install and connect the hot water lines. If an optional hot water storage tank is required, connect the hot water lines to this tank. Make sure the water pipe is properly sized in accordance with the number of units being operated.
- 5. Install and connect the cold water lines. Make sure the water line is properly sized in accordance with the number of units being operated.
- Connect and route the condensate drain lines to a suitable discharge location. Refer to "8. Water Connections" on page 33 for additional information.
- 7. Do Not connect the communication cables at this time.

8. Power up all the units and assign a unique number, one through four to each unit.

#### In the main menu, select settings

![](_page_10_Figure_19.jpeg)

#### In settings, select Cascading.

![](_page_10_Figure_21.jpeg)

In the Multi-unit Setup, select confirm at the bottom to change the cascading ID.

![](_page_10_Figure_23.jpeg)

**Note:** Different size water heaters (iQ2001, or iQ3001) can be cascaded together. When assigning unit numbers, start with the smallest unit and progress to the largest.

# 

Before making any adjustments or connections inside the water heater cabinet, make sure the power is disconnected. Unplug the power and/or turn the circuit breaker OFF. Please ensure the cascading cables between the units (external to the water heaters) are disconnected. This step is critical. After you have verified this, please click Confirm to continue.

![](_page_11_Picture_1.jpeg)

Please change the cascading ID to the desired number (1, 2, 3, or 4). Baseon on the application, staging may needs to be turned off. Please refer to Staging ON/OFF below to before chaning it.

![](_page_11_Figure_3.jpeg)

![](_page_11_Picture_4.jpeg)

**STAGING ON/OFF** 

![](_page_11_Figure_6.jpeg)

**STAGING ON:** When the staging is set to ON, heat exchangers and units are activated sequentially as hot water demand increases. This setting is recommended for most commercial applications, such as hotels, multi-family, etc.

**STAGING OFF:** When staging is set to OFF, all the heat exchangers and units are turned ON simultaneously. This setting is required for industrial and process applications (such as washdown, food processing, etc.).

10. After completing the above steps on all the units, press the Power button to turn OFF each water heater in the system and disconnect power from all the units in the system. 11. Open the side panels and locate the main circuit boards.

![](_page_12_Picture_1.jpeg)

iQ2001 with Eight Circuit Boards. iQ3001 with Twelve Circuit Boards.

- 12. Connect the included communication cable from an open jack on the circuit board in one unit to an open jack in the next unit. Repeat this step as required by the number of water heaters being connected.
- 13. On the first water heater, Position the switch in the ON position (up) as shown in the table below.
- 14. Position all other switches on the circuit boards in the unit to the OFF position (down).
- 15. On any water heater unit between the first and last unit, the position of all DIP SW3 switches should be in the OFF position (down).
- 16. On the last water heater, locate DIP Switch 3 as shown in the table below.
- 17. Once the communication cables are routed and connected and the DIP switches are correctly positioned, close and lock the front door.
- Reconnect the power and turn the water heater ON. The water heaters, should now be ready to communicate with each other and operate as a single system.

# 13.2.1 telliCare for Multiple Units

If cascading mulitple units, the Wi-Fi module on all units besides "Unit 1" in the sequence need to be disconnected to make room for cascade communication cables. Remove the attached cable at each end from the referenced jacks and set aside.

![](_page_12_Picture_12.jpeg)

Note:

- A. Whenever a change is made to any one water heater, all the other units in the system will be automatically updated to the new settings.
- **B.** A simple way to check the cascading setup is to change temperature 1 degree down on one unit. All other units will show the new temperature within 2 minutes.

| Cascade Termination DIPSW 3 Setting (iQ2001 Two Units) |                  | Cable Connection          | Note                                                       |                      |
|--------------------------------------------------------|------------------|---------------------------|------------------------------------------------------------|----------------------|
| Model                                                  | DIP SW 3 ON (up) | DIP SW 3 OFF (down)       |                                                            |                      |
| iQ2001 Unit# 1                                         | HEX 5            | HEX 1, 2, 3, 4, 6, 7, & 8 | Cascade cable connects from<br>Unit#1 HEX8 to Unit#2 HEX8. | Remove the iOT board |
| iQ2001 Unit #2                                         | HEX 5            | HEX 1, 2, 3, 4, 6, 7, & 8 |                                                            | from Onit#2          |

| Cascade Termination DIPSW 3 Setting (iQ2001 Three Units) |                  | Cable Connection          | Note                                                                                     |                                             |
|----------------------------------------------------------|------------------|---------------------------|------------------------------------------------------------------------------------------|---------------------------------------------|
| Model                                                    | DIP SW 3 ON (up) | DIP SW 3 OFF (down)       | Cascade cable connects from<br>Unit#1 HEX8 to Unit#2 HEX8.<br>Unit#2 HEX5 to Unit#3 HEX8 | Remove the iOT board from Unit#2 and Unit#3 |
| iQ2001 Unit# 1                                           | HEX 5            | HEX 1, 2, 3, 4, 6, 7, & 8 |                                                                                          |                                             |
| iQ2001 Unit #2                                           |                  | All HEXes                 |                                                                                          |                                             |
| iQ2001 Unit #3                                           | HEX 5            | HEX 1, 2, 3, 4, 6, 7, & 8 |                                                                                          |                                             |

| Cascade Termination DIPSW 3 Setting (iQ3001 Two Units) |                  | Cable Connection                        | Note           |                      |
|--------------------------------------------------------|------------------|-----------------------------------------|----------------|----------------------|
| Model                                                  | DIP SW 3 ON (up) | DIP SW 3 OFF (down)                     |                | Remove the iOT board |
| iQ3001 Unit# 1                                         | HEX 7            | HEX 1, 2, 3, 4, 5, 6, 8, 9, 10, 11 & 12 | HEX12 to HEX12 | from Unit#2          |
| iQ3001 Unit #2                                         | HEX 7            | HEX 1, 2, 3, 4, 5, 6, 8, 9, 10, 11 & 12 |                |                      |

| Cascade Termination DIPSW 3 Setting (iQ2001 & iQ3001) |                  | Cable Connection                        | Note                        |                      |
|-------------------------------------------------------|------------------|-----------------------------------------|-----------------------------|----------------------|
| Model                                                 | DIP SW 3 ON (up) | DIP SW 3 OFF (down)                     | Cascade cable connects from |                      |
| iQ2001 Unit# 1                                        | HEX 5            | HEX 1, 2, 3, 4, 6, 7, & 8               | HEX8 from the iQ2001 to the | Remove the iOT board |
| iQ3001 Unit #2                                        | HEX 7            | HEX 1, 2, 3, 4, 5, 6, 8, 9, 10, 11 & 12 | HEX12 on the iQ3001         |                      |

# 14. Maintenance

### 14.1 Air Filter

### 14.1.1 Inspection

Check the filter every six months for dirt and dust build-up. Clean and re-oil the filter annually. If the filter is dirty, follow the cleaning procedure.

**Note:** The air filter is manufactured by K&N. Contact K&N at 800-858-3333 or online at www.knfilters.com for the necessary supplies to clean the filter.

1. Loosen the band clamp and remove the air filter.

![](_page_13_Picture_6.jpeg)

- 2. Inspect the inside of the filter for dirt and dust build-up. Clean the filter, if needed.
- 3. After inspection and/or cleaning, replace the air filter and snugly tighten the band clamp.

### 14.1.2 Cleaning Procedure

 Liberally spray K&N Air Filter Cleaner and Degreaser (99-0606) onto both sides of filter and allow to soak for 10 minutes to loosen the dirt. Do not allow cleaner to dry on air filter.

# NOTICE

K&N Air Filter Cleaner is the only cleaner formulated to safely clean K&N air filters with cotton media. The use of any other cleaning solution could damage the cotton material.

- 2. Rinse the air filter with cool low-pressure water applied from the outside inward in order to flush the dirt out of the filter. Continue to rinse the filter until all traces of cleaner are gone. It may be necessary to repeat Steps 1 and 2.
- 3. After rinsing, gently shake off the excess water and air dry the filter.

# NOTICE

Do not use compressed air to dry the filter. Do not apply oil to the filter until it is completely dry. 4. Spray K&N Aerosol Air Filter Oil (99-0504) evenly along the crown of each pleat holding nozzle about 3" away. Allow oil to wick for approximately 20 minutes. Touch up any light areas on either side of the filter until there is a uniform red color at all areas.

### 14.2 Maintenance-Free Circulation Pumps

The circulation pumps are maintenance-free and therefore does not require any servicing. The speed setting must be set to Speed 3 (III).

![](_page_13_Picture_20.jpeg)

### 14.3 Condensate Trap & Neutralizer

# NOTICE

This heater does NOT have an integrated condensate trap. An external trap must be installed to prevent CO from backing into the room.

- Please follow the condensate trap manufacturer's recommended maintenance. We recommend every 3 months or as often as necessary.
- 2. If condensate neutralizer is installed, please follow the condensate neutralizer maintenance as per the manufacturer's recommendation.

### 14.4 Wye Strainer

# NOTICE

This heater includes an external Wye strainer. The Wye strainer must be installed to qualify for unit warranty.

1. Please clean the Wye strainer every 3 months.

# 14.5 Heat Engine Locations

Use the following diagrams to identify the location of the heat engines.

![](_page_14_Picture_2.jpeg)

![](_page_14_Picture_3.jpeg)

iQ2001 Left status.

![](_page_14_Picture_5.jpeg)

iQ3001 Left status.

![](_page_14_Picture_7.jpeg)

iQ2001 Rlght status.

![](_page_14_Picture_9.jpeg)

#### iQ3001 Rlght status.

When a Heat Exchanger is idle due to low demand, it will display this heat exchanger is on standby. A button named as more available to view the parameters.

![](_page_14_Picture_12.jpeg)